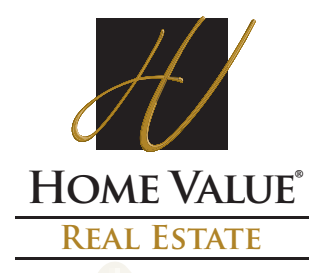

## Starting from ACI

- 1. Open a completed report. Click File > Send Web Services > AIRD/AppraisalPort, or click the Send AIRD/AppraisalPort icon on the toolbar.
- 2. The file translates to AI Ready format and the report opens in the *FNC Envelope Uploader*. Click **OK** in the Information box to continue.

TIP: The informational message is a reminder to review the report for accuracy prior to submission. Click **No need to display this message again** to suppress this message in the future.

TIP: Click **Forms** on the toolbar to select a form in the file. Use the Page menu to view the pages included in the form.

| (),())/[FNC Envelope Uploader] V. 0.6.6.4 |                                                                                                    |                                                                                                |                          |                           |                           |          |
|-------------------------------------------|----------------------------------------------------------------------------------------------------|------------------------------------------------------------------------------------------------|--------------------------|---------------------------|---------------------------|----------|
| + Add ×                                   | Delete 🔚 Save 🖓                                                                                                    | Filter $\bullet$ $d^{D}$ Send $\bullet$                                                        | 🖓 Connections            | powered by FN             | C, inc.                   |          |
|                                           | Page 1                                                                                                    |                                                                                                |                          |                           |                           |          |
| Appraisal                                 | Page 2                                                                                                    | UNIFORM RES                                                                                    | SIDENTIAL AP             | PRAISAL RE                | PORT File No. 00          | 001      |
| (AI XM                                    | Additional Comparables 4-6                                                                                            | Avenue                                                                                         | City BUF                 | FFALO                     | State NY Zip (            | Cc       |
|                                           | Text Addendum 1                                                                                                    | ncome                                                                                          |                          |                           | County ERE                |          |
|                                           | Comparable Photos 1-3                                                                                                 | Tax Year 2001 R.E. Taxes \$ Special Acces                                                      |                          |                           |                           |          |
| A service and                             | Comparable Photos 4-6                                                                                                 | Current Dinner Edwin Goye Occupant   Owner                                                     |                          |                           |                           |          |
| Signature                                 | Location Map                                                                                                    | niversity Heindre                                                                              | Man 1                    | Reference                 | Centura Tra               | ÷        |
| - signature -                             | Sketch Addendum                                                                                                    | Date of Sale 12H 500 Description and \$ amount of loan chames/concessions to be paid by seller |                          |                           |                           |          |
| -                                         | Liniting Conditions (Page 1)                                                                                          | mbludh Aldress 3321 Main Street BUFFALO. NY 14214                                              |                          |                           |                           |          |
|                                           | Liniting Conditions (Page 2)                                                                                          | Address 334 Harris Hil Road, Williamsvile, NY 14221                                            |                          |                           |                           |          |
| Sketch Pag                                | Location 🔽 Urban                                                                                                    | Suburban Rural                                                                                 | Predominant S            | ingle family housing      | Present land use % Lan    | a l      |
| 1                                         | Buit up 🔽 Over 75%                                                                                                    | 25-75% Under 25%                                                                               | occupancy \$0            | 000) (vrs)                | One family                | 4        |
|                                           | Growth rate Rapid                                                                                                    | 🗹 Stable 🗌 Slov                                                                                | ✓ Ouner 66.6             | Lou                       | 2-4 family 100            | -        |
| ET.                                       | Demand/supply I Shortash                                                                                              | M Stable    Decining                                                                           | V lenant 33.3            | High                      | Multi-family To:          | <b>F</b> |
|                                           | Marketing time Under 3 more                                                                                           | □ in example [0] over suppri                                                                   | Vicini (post)            | Precominane               | Commercua                 |          |
| Appraiser                                 | Note Race and the racial comp                                                                                         | osition of the                                                                                 | 1                        | P                         |                           | <b>≟</b> |
| Signature                                 | neighborhood are not appraisal factors.<br>The neighborhood is bordered by Baley Avenue to the East, and South, Kenno |                                                                                                |                          |                           |                           |          |
| 27 A 1                                    | Neighborhood boundaries and cha                                                                                       | eracteristics: the North, and                                                                  | La Sale Avenue to t      | the vvest. The State      | University of New Yor     | nk       |
|                                           | Factors that affect the marketab                                                                                      | ility of the properties in the neigh                                                           | borhood (proximity to en | mployment and ameniti     | es, employment stability, | st       |
| Subject                                   | This neighborhood has a ble                                                                                           | nd of academic proffesional                                                                    | s, young students, an    | nd low income familie     | es. Buit around the 17    | 5        |
| Front Phote                               | University of Buttalo, the are                                                                                        | ea has a thriving artistic and                                                                 | musical scene. Shop      | ping abounds in the       | area with two convier     | nc       |
|                                           | g station, a grocery store, sev                                                                                       | veral resturaunts, bars, and o                                                                 | coffee shops, as well    | l as numerous indep       | entently owned specia     | -fe      |
|                                           | belonging to a neighborhood                                                                                           | business association. Main                                                                     | Street provides a ma     | ajor artery for transp    | ortation, and the neight  | bc       |
| Cubinst                                   | Market conditions in the subject r                                                                                    | wighborhood (including support f                                                               | or the above conclusions | s related to the trend of | property values, demand   | 1/s      |
| Rear Photo                                | time such as data on competiti                                                                                        | ive properties for sale in the neig                                                            | hborhood, description of | the prevalence of sale    | s and financing concessio | IT :00   |
|                                           | 4                                                                                                    |                                                                                                |                          |                           |                           | •        |
| 0000012                                   | eu 00000013 éu                                                                                                    |                                                                                                |                          | 0.005 4/2                 | 2/2002 2:27:32 DM         | _        |
| 0000013.6                                 | 14 J0000013.8x                                                                                                    |                                                                                                |                          | GARS 4/2                  | 2/2002 2:2/:32 PM         |          |

3. Click **Save** on the icon bar of the *FNC Envelope Uploader*, select a "Save in:" folder/location on your computer, name the .ENV file and click **Save**.

NOTE: when creating a file name use numbers (0-9) or letters (A-Z) only, no punctuation (Example: AUG1234.ENV).

4. Browse to the .ENV file location on your computer and upload the .ENV file directly to <u>HVRE</u> website, same as delivering/uploading a .PDF file.